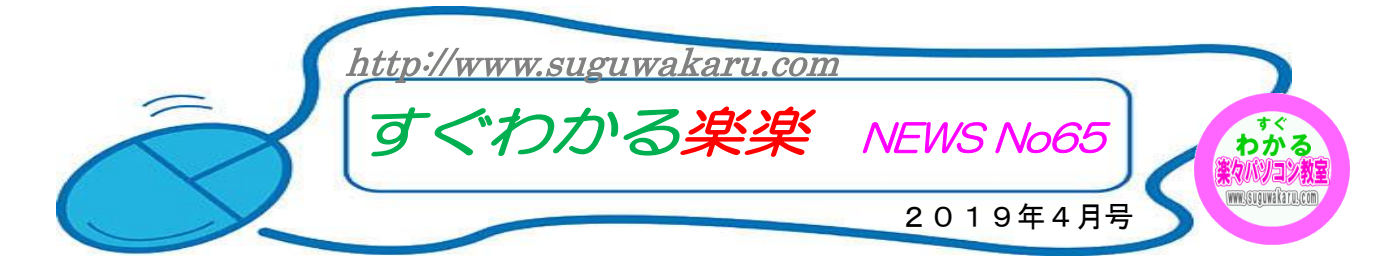

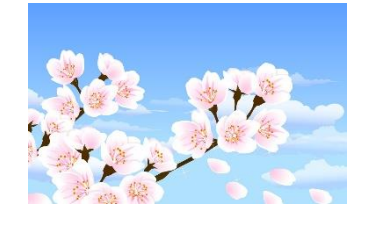

いよいよ、平成の時代が終わり新しい元号の時代が始まろうとしています。

今年は、桜が早く開花しそうです。 花見が楽しみですね。

さて、4月の教室開催日は、右のと おりですのでよろしくお願いします。

| 2019 |    | <  | < 4月 | >> |    |    |
|------|----|----|------|----|----|----|
| E    | 月  | 火  | 水    | 木  | 金  | ±  |
|      | 1  | 2  | 3    | 4  | 5  | 6  |
| 7    | 8  | 9  | 10   | 11 | 12 | 13 |
| 14   | 15 | 16 | 17   | 18 | 19 | 20 |
| 21   | 22 | 23 | 24   | 25 | 26 | 27 |
| 28   | 29 | 30 |      |    |    |    |

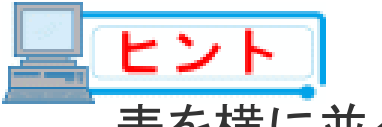

## 表を横に並べて配置する方法(ワード)

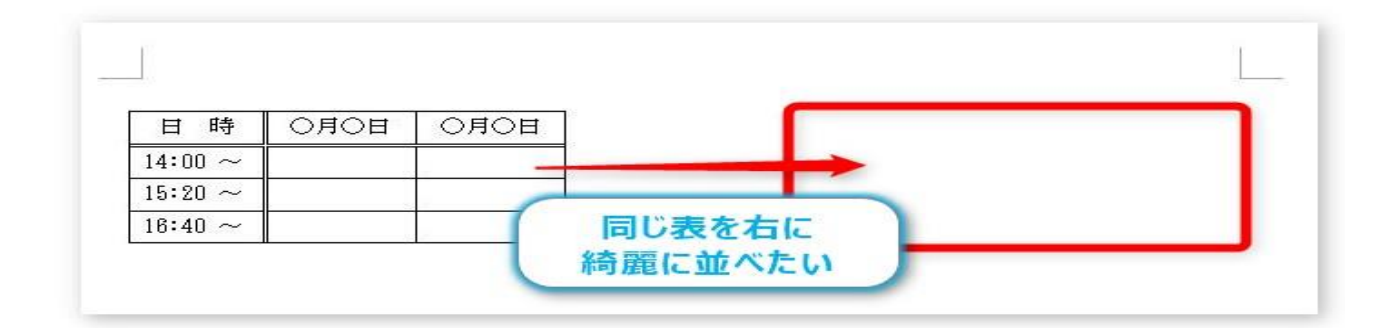

## <mark>方法1</mark>

表をコピーして、右側をクリックして貼り付けると・・・、

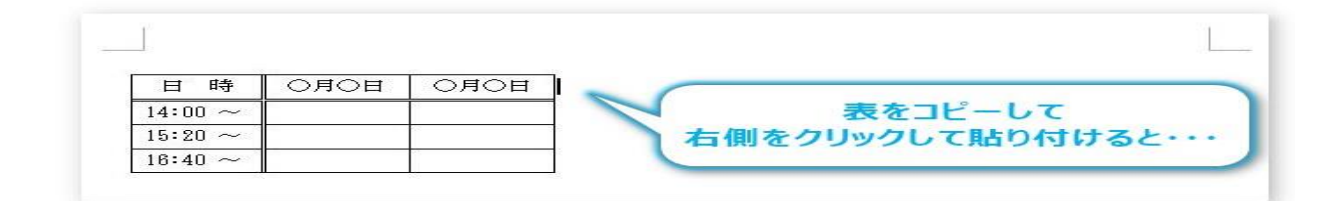

## 表がくっついてしまいます。

| 日時           | 〇月〇日 | 〇月〇日 | 日時           | 〇月〇日 | 〇月〇日 |         |
|--------------|------|------|--------------|------|------|---------|
| 14:00 $\sim$ |      | 1    | 14:00 $\sim$ |      | -    |         |
| 15:20 $\sim$ |      |      | 15:20 ~      |      | 表がく  | っついてしまう |
| $16:40 \sim$ |      |      | 16:40 ~      |      | -    |         |

いったん下にコピーして、貼り付けた表を右上に引っ張って移動する。

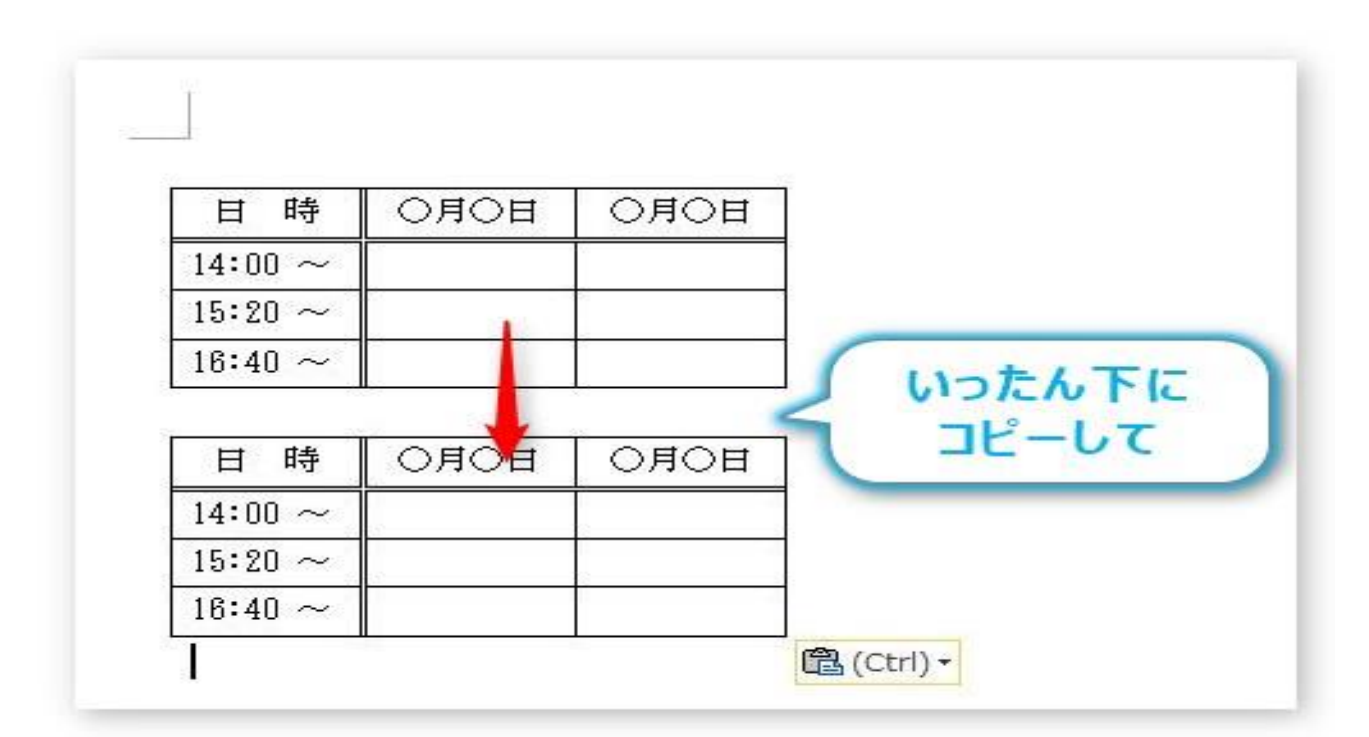

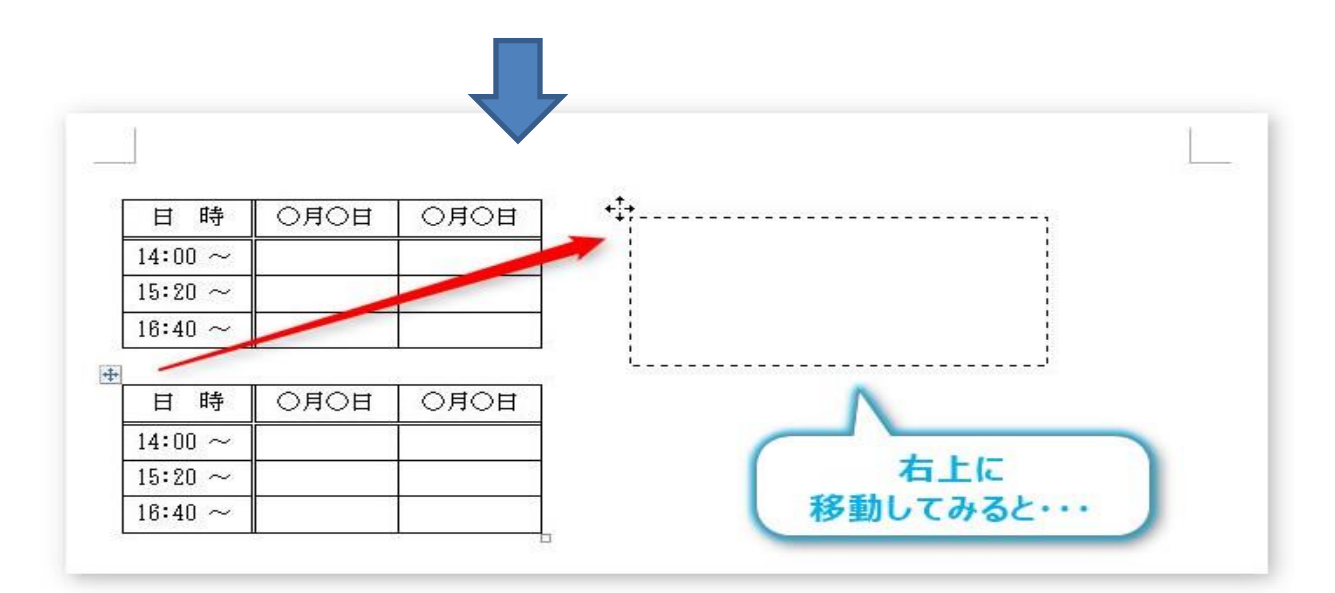

## <mark>方法2</mark>

思った場所に移動しなかったり、うまくいったと思っても、良くみると上の位置が揃っていなかったりします。

| 日時           | 〇月〇日 | 〇月〇日 | 1 時                    | 〇月〇日 | 〇月〇日 |
|--------------|------|------|------------------------|------|------|
| 14:00 $\sim$ |      |      |                        |      |      |
| 15:20 $\sim$ |      |      | 微妙に揃っていたい              |      |      |
| 16:40 $\sim$ |      |      | THAT I CHAIN S COURTON |      |      |

| 日時     | 〇月〇日 | 〇月〇日 | 1 1 | 日時           | 〇月〇日 | 〇月〇日 |
|--------|------|------|-----|--------------|------|------|
| 4:00 ~ | İ    |      | 1   | 14:00 ~      |      |      |
| 20 ~   |      |      |     | 15:20 ~      |      |      |
| 8:40 ~ |      |      | 1   | $18:40 \sim$ |      |      |

| 日時      | 〇月〇日 | 0月0日 |        |  |
|---------|------|------|--------|--|
| 14:00 ~ |      | _    |        |  |
| 15:20 ~ |      | -    |        |  |
| 16:40 ~ |      |      | 同じ表を右に |  |

最初から右側の表を含めた、大きな表を作成してしまいます。

今回の場合は元の表のサイズが「4行×3列」なので列数を倍にして、さらに間の1列を追加します。

「元の表の列数」×2倍+「2つの表の間に使用する1列」

3列×2+1列=7列

行数は変える必要ないので、今回の場合は「4行×7列」の表を作成することになります。

[挿入]タブ → [表]をクリックし、

| ファイル | ホーム | 挿入 | ページレ | イアウト                  | 参考      | 資料 君     | し込み | 文書 杉            |
|------|-----|----|------|-----------------------|---------|----------|-----|-----------------|
| 表紙 空 |     | 表  |      | ▶<br>■<br>クリップ<br>アート | P<br>図形 | SmartArt | グラフ | スクリーン<br>ショット * |
| ~    | (ージ | 表  |      |                       |         |          |     |                 |

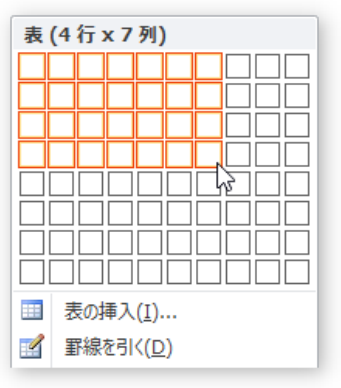

(4行×7列)を選びます。

| 表ができました。 |  |
|----------|--|
|          |  |

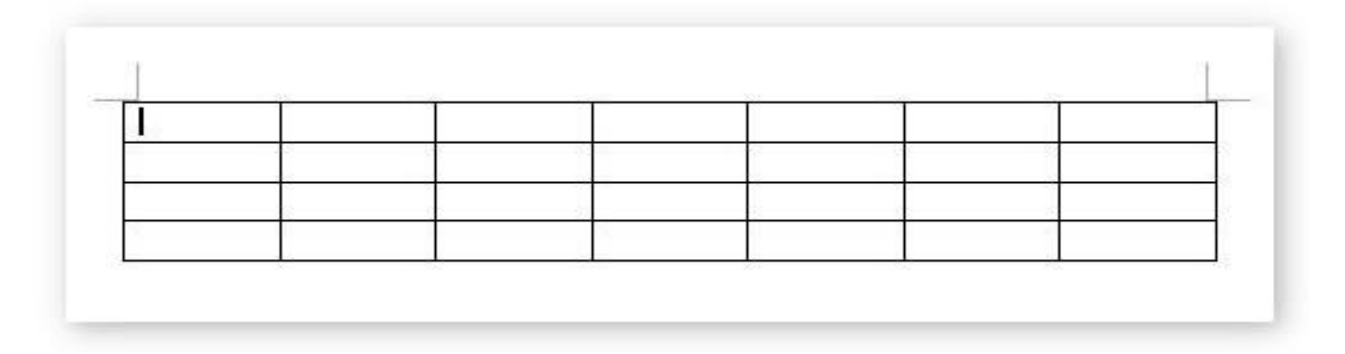

分かり易く、先に文字を入力しておきましょう。左側だけ入力して、右側にはそれをコピーすると早いですね。

| 日時      | 〇月〇日 | 〇月〇日 | 日時      | 〇月〇日 | 〇月〇日 |
|---------|------|------|---------|------|------|
| 4:00 ~  |      |      | 14:00 ~ |      |      |
| 15:20 ~ |      |      | 15:20 ~ |      |      |
| 16:40 ~ |      |      | 16:40 ~ |      |      |

後は真ん中の線を消せば完成です。線を消したい消したい真ん中の列を選択して、

| 日時      | 0月0日 | 〇月〇日 | 1.1.1 | 日時     | の月の日 | 〇月〇日 |
|---------|------|------|-------|--------|------|------|
| 14:00 ~ |      |      |       | 4:00 ~ |      |      |
| 15:20 ~ |      |      |       | 5:20 ~ | 真ん中  | 10 T |
| 16:40 ~ | 1    |      | -     | 5:40 ~ | 万丁を済 | t R  |

[デザイン]タブ → [罫線]の右側「▼」をクリック。

|    |       | 1    | -JL   |           |          |     |
|----|-------|------|-------|-----------|----------|-----|
| 校開 | 表示    | デザイン | レイアウト |           |          |     |
|    |       |      |       | - ふ 塗りつぶし | · ·      |     |
|    |       |      |       |           | 0.5 pt * |     |
|    |       |      |       | -         |          | 野根を |
| 表  | のスタイル |      |       |           | 罫線の作成    |     |

表示されたメニューの1番下にある[線種とページ罫線と網掛けの設定]をクリックします。

|                 | 下罫線(B)                      |          |                  |                   |       |                       |       |     |
|-----------------|-----------------------------|----------|------------------|-------------------|-------|-----------------------|-------|-----|
|                 | 上罫線(P)                      | 10.001   |                  |                   |       |                       |       |     |
|                 | 左罫線( <u>L</u> )             | 線種とべ     | -ジ事線と網か          | けの設定              |       |                       | ?     | ×   |
|                 | 右罫線( <u>R</u> )             | 罫線       | ページ罫線            | 網かけ               |       |                       |       | _   |
|                 | 枠なし(N)                      | 種類:      |                  | 種類(Y):            | プレビュー | 下の絵の中、またはっ            | 形力、/を |     |
|                 | 格子( <u>A</u> )              |          | 罫線なし( <u>N</u> ) |                   | í     | フリックして、罫線を引置を指定してください | K位。   |     |
|                 | 外枠(5)                       | E        | 囲む(20)           |                   |       | ı                     | 1     |     |
| (H              | 罫線(内側)(I)                   |          | 20.0             |                   |       |                       |       |     |
|                 | 橫罫線 (内側)( <u>H</u> )        | E        | すべて( <u>A</u> )  | 🗸                 |       |                       |       |     |
|                 | 縦罫線 (内側)(⊻)                 |          | 80               | <b>2</b> (0)      |       |                       | _     |     |
| $\mathbf{N}$    | 斜め罫線 (右下がり)(W)              |          | 2099F(D)         | 色()):             |       | -1                    | 1     |     |
| $\mathbb{Z}$    | 斜め罫線 (右上がり)(旦)              | <u>Z</u> | 指定(山)            | 線の太さ( <u>W</u> ): | Z     |                       |       |     |
| <u>A=</u><br>A= | 水平線(Z)                      |          |                  | 0.5 pt ~          | 說定刘莽  | (D:                   |       | _   |
|                 | 罫線を引く( <u>D</u> )           |          |                  |                   | セル    |                       |       | ~   |
|                 | グリッド線の表示(G)                 |          |                  |                   |       | 2                     | ガジョン  | (Q) |
|                 | 線種とページ罫線と網かけの設定( <u>0</u> ) | 水平線      | ( <u>H</u> )_    |                   |       | OK                    | ++    | シセル |

表示された画面の右側が、線の設定画面です。

下の赤枠で囲んだ部分をクリックすると、横線だけが削除されます。

| 線種とページ罫線と網かけの設定                                             | ? ×                                                    |
|-------------------------------------------------------------|--------------------------------------------------------|
| 罫線 ページ罫線 網かけ                                                |                                                        |
| 種類:<br>重<br>罫線なU(N)<br>種類(Y):<br>「<br>「<br>」<br>「<br>」<br>」 | プレビュー<br>下の絵の中、またはボタンを<br>クリックして、罫線を引く位<br>置を指定してください。 |
| 目 世転(図)   日 横に引かれた線を<br>見えなくする   日 ジリッドロジ   色(D) 色(D)       |                                                        |
| 自動 〜<br>縁の太さ(W):<br>0.5 pt ─── 〜                            | ☑ Ⅲ Ⅲ №<br>設定対象(L):<br>セル ✓<br>オブジョン(O)                |
| 水平線( <u>H</u> )_                                            | OK キャンセル                                               |

完成です。薄く表示されている線は目安となる線なので印刷はされません。

| 日時      | 〇月〇日 | 0月0日 | 日時      | 〇月〇日 | 〇月〇日 |
|---------|------|------|---------|------|------|
| 14:00 ~ |      |      | 14:00 ~ |      |      |
| 15:20 ~ |      |      | 15:20 ~ |      |      |
| 16:40 ~ |      |      | 16:40 ~ |      |      |